## Durchführung Online-Änderungsmeldung

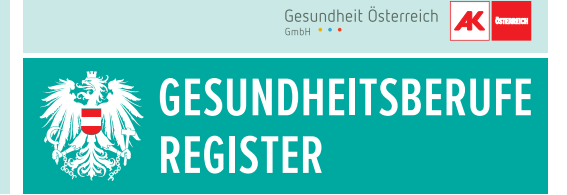

Sie können mittels Handysignatur oder Bürgerkarte folgende Änderungen online durchführen:

- Freiwillige Daten
- Persönliche Daten (= Stammdaten)
- Berufsbezogene Daten

## Vorgangsweise bei der Online-Änderungsmeldung:

- Internet-Browser öffnen und die Seite https://gbr-online.ehealth.gv.at aufrufen. Hinweis: Die Anwendung wird von allen gängigen Browsern (ausgenommen Safari) unterstützt. Bitte beachten Sie, dass die Applikation nicht für die Verwendung auf mobilen Geräten (Tablet, Smartphone) optimiert ist.
- Wählen Sie zwischen "Bürgerkarte" oder "Handysignatur" und folgen Sie der Signaturanleitung.
- 3. Im Reiter 🔏 links unten den Button "Änderungsmeldung" auswählen.

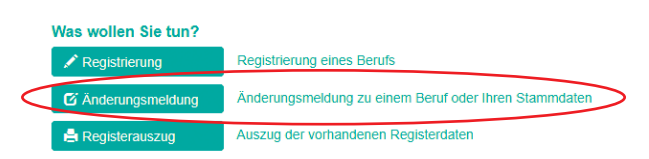

4. Wählen Sie aus, welche Daten Sie ändern möchten:

|     |                                               | Status      | Aktueller Prozess | erstellt   | zuletzt bearbeitet |
|-----|-----------------------------------------------|-------------|-------------------|------------|--------------------|
| F   | Freiwillige Daten                             |             |                   | 06.03.2019 | 08.11.2019         |
| s   | Stammdaten                                    |             |                   | 06.03.2019 | 08.11.2019         |
| / c | Diplomierte Gesundheits- und Krankenpflegerin | Eingetragen |                   | 06.03.2019 | 17.05.2019         |

Freiwillige Daten (freiwillige Angaben für das öffentliche Register)

- Telefon, E-Mail, Webadresse, Fremdsprachen
- Weitere Ausbildung, Spezialisierung/Sonderausbildung (Nachweis der Ausbildung hochladen)
- Weiterbildung oder Fortbildung

## Stammdaten

- Namensänderung (Nachweis der Namensänderung sowie zusätzlich ein neues Unterschriftsblatt hochladen)
- Anderung des akademischen Grades (Nachweis des verliehenen akad. Titels hochladen)
- Anderung der Staatsangehörigkeit (Nachweis der Staatsangehörigkeit hochladen)
- Änderung des Wohnsitzes bzw. der Zustelladresse
- Änderung der überwiegenden Art der Berufsausübung (Was überwiegt: Angestellt / Freiberuflich / Sonstiges (arbeitssuchend, Pension oder Tätigkeit im Ausland) \*
- Anderung der Kontaktdaten für die Behördenkommunikation (Telefon, E-Mail)

Berufsbezogene Daten (Ihr jeweiliger Beruf wird angezeigt, z.B. Pflegefachassistent/in)

- Änderung der Art der Berufsausübung (Angestellt / Freiberuflich / Sonstiges) \*
- Änderung des Arbeitgebers und des Dienstortes
- Eröffnung, Verlegung und Auflassung des Berufssitzes

5. Nach Durchführung der Änderungen Klick auf den Button "an Behörde übermitteln"

Ihre Änderungsmeldung wird nun an die Behörde gesendet. Sie erhalten eine Benachrichtigung inklusive Registerdatenauszug, wenn Ihre Änderungen durchgeführt wurden.

**Bitte beachten Sie:** Sobald eine Änderungsmeldung angestoßen wurde und Sie diese nicht an die Behörde übermittelt haben, ist dies in Ihren gespeicherten Verfahren ersichtlich. Wenn Sie versehentlich eine Änderungsmeldung eröffnet haben, können Sie diese indem Sie auf den Button "Löschen" klicken, wieder entfernen (unter: "Was wollen Sie tun?" im Reiter **\*** ).

| Folgende Daten haben w                                                                                              | ir von Ihnen gespeichert                                                                                                    | Ihre regis                                                                                                    | rierten Berufe                  |            |                   |
|----------------------------------------------------------------------------------------------------|----------------------------------------------------------------------------------------------------|----------------------------------------------------------------------------------------------------|---------------------------------|------------|-------------------|
| Name:<br>Geburtsdatum:<br>Geschlecht:                                                                               | Diplomie<br>re                                                                                                    | Diplomierte Gesundheits- und Krankenpflegerin<br>registriert am 17.05.2019 gültig bis 16.05.2024                                                  |                                 |            |                   |
| Überwiegende Art der Ber                                                                                            | rufsausübung:                                                                                                    |                                                                                                    |                                 |            |                   |
| Fremdsprachen:                                                                                                    |                                                                                                    |                                                                                                    |                                 |            |                   |
| Korrespondenz erfolg                                                                                                | gt vorwiegend elektronisch                                                                                                    |                                                                                                    |                                 |            |                   |
| Ihre gespeicherten Verfa                                                                                            | hren (Klick auf den Beruf                                                                                                    | öffnet das Verfahren)                                                                                                    |                                 |            |                   |
| Beruf                                                                                                    |                                                                                                    | Verfahren                                                                                                    | Status                          | Erstellt   | Zuletzt Bearbeite |
| Stammdaten                                                                                                    |                                                                                                    | Änderungsmeldung Stammda                                                                                                    | en Nicht Übermittelt            | 21 01 2020 | 21 01 2020        |
|                                                                                                    |                                                                                                    | And of any of an induced                                                                                                    | en Nicht Oberninten             | 21.01.2020 | 21.01.2020        |
| Bitte beachten Sie vor dem                                                                                          | Aust <del>alien und Abschicken I</del><br>ellung 🕹 Hilfe zur Na                                                                 | hres Antrags die angebotenen Aus<br>chforderung                                                                                                   | füllhilfen.<br>Datenfelder      | 21.01.2020 | 21.01.2020        |
| Bitte beachten Sie vor dem<br>Hilfe zur Onlineantragste<br>Was wollen Sie tun?                                      | Austhilen und Abschicken I<br>ellung 🕹 Hilfe zur Na                                                                             | hres Antrags die angebotenen Aus<br>chforderung                                                                                                   | füllhilfen.<br>Datenfelder      | 11012020   | 21.01.2020        |
| Bitte beachten Sie vor dem<br>▲ Hilfe zur Onlineantragste<br>Was wollen Sie tun?<br>✓ Registrierung                 | Austulien und Abschicken I<br>ellung 🛃 Hilfe zur Na<br>Registrierung eines Ber                                                  | hres Antrags die angebotenen Aus<br>ichforderung & Ausfüllhilfe                                                                                   | füllhilfen.<br>Datenfelder      |            | 21.01.2020        |
| Bitte beachten Sie vor dem<br>Hilfe zur Onlineantragste<br>Was wollen Sie tun?<br>Registrierung                     | Austuiten und Abschicken I<br>ellung 🛃 Hilfe zur Na<br>Registrierung eines Bei<br>Änderungsmeldung zu                           | hres Antrags die angebotenen Aus<br>ichforderung & Ausfüllhilfe<br>rufs<br>einem Beruf oder Ihren Stammdat                                        | füllhilfen.<br>Datenfelder      |            | 21.01.2020        |
| Bitte beachten Sie vor dem Hilfe zur Onlineantragste Nas wollen Sie tun? Registrierung G Änderungsmeldung O Löschen | Austulien und Abschicken I<br>ellung & Hilfe zur Na<br>Registrierung eines Ber<br>Änderungsmeldung zu<br>Löschen eines noch nic | hres Antrags die angebotenen Aus<br>ichforderung & Ausfüllhilfe<br>rufs<br>einem Beruf oder Ihren Stammdat<br>cht an die Behörde übermittelten Vi | füllhilfen.<br>Datenfelder<br>m |            | 21.01.2020        |

.....

<sup>\*</sup> Bitte beachten Sie, dass bei Änderung der Art der Berufsausübung, die Änderung sowohl in den Stammdaten, als auch in den berufsbezogenen Daten vorgenommen werden muss.